## LiteLOC<sup>™</sup> sensor-toscreen calibration

The LiteLOC sensor-to-screen calibration is performed in the factory under specific setup conditions which include the type of lens, screen, and the spectroradiometer used for measuring screen color and brightness.

Your projector's setup conditions may not match the factory setup which may result in a discrepancy in color accuracy. Upon first installation, check the accuracy of the color point and if unsatisfactory, perform this calibration. Doing this calibration captures all the variables of your setup and achieves the best results. By doing this calibration, you will not overwrite the factory calibration. Once satisfied, some scenarios may exist in which you may need to re-do the calibration in the future.

Re-doing this calibration is required if the following is replaced:

• Color sensor board

Re-doing this calibration is optional if any of the following are replaced:

- Light engine
- Lens
- LOS (laser optical subsystem)
- Screen
- Any other optical components in the optical path between the LOS and the screen

After replacing these components, check the accuracy of the color point and if unsatisfactory, re-do this calibration.

## **Affected products**

The following products are affected:

Griffyn 4K32-RGB

## Calibrating the LiteLOC<sup>™</sup> feature

Follow this procedure to generate the calibrated data.

- 1. Download the LiteLOC Sensor-to-screen Calibration workbook from the Christie website.
  - a) Go to URL: https://www.christiedigital.com/products/projectors/all-projectors/
  - b) On the product page, select the model and switch to the **Downloads** > **Technical Reference** tab.
- 2. Ensure the projector is set up in representative ambient light and ambient temperature.
- 3. Power on the projector.

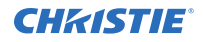

- 4. Establish a connection to the photon controller using Kore Librarian on port 5103.
- 5. From the display panel, select **MENU** > **Configuration** > **Light & Output Settings**.
- Set the brightness at 70 to 80%.
  The exact color and brightness are not important as this step is to help align the spectroradiometer only.
- 7. Enable the white test pattern by selecting **White Test Pattern** > **Enabled**.
- 8. Disable the color correction by selecting **Color Correction Mode** > **Max Drives**.
- 9. Set fan profile to standard by selecting Fan Speed Profile > Standard.
- 10. Setup a spectroradiometer, such as the CR-250, on a tripod.

Place the meter perpendicular to the screen to achieve accurate measurements. Christie recommends using a CR-250 or better.

- 11. Disable LiteLOC by selecting **LiteLOC disabled**.
- 12. Set the Max Ambient Temperature.

Choose the maximum value you expect your room temperature to be at. For example, if you expect your maximum ambient temperature to not exceed 25°C, then set the slider to 25°C. This value should be at least greater than the current ambient temperature.

13. Use the **Red Laser Setpoint**, **Green Laser Setpoint**, and **Blue Laser Setpoint** sliders to achieve maximum brightness at the required color point without exceeding 8A on any of the TEC currents.

Observe TEC currents by sending (SST+TEC1?) in Kore Librarian. An example response is shown below. It is repeated for each TEC in the system.

(01001 00020 SST+TEC1! 000 000 " 27.46" "Bank Temp[TEC1]") (01001 00020 SST+TEC1! 001 000 " 7.40" "Current[TEC1]") (01001 00020 SST+TEC1! 002 000 " 6.85" "Voltage[TEC1]")

- 14. Allow 20 minutes for the laser devices to stabilize at the new values.
- 15. Use the spectroradiometer to ensure the required color point has not drifted or the TECs have not exceeded 8A.

You may need to make minor adjustments to the red, green and blue laser setpoints. If necessary, make the adjustments using the three laser setpoint sliders. A wait period is not required after making minor adjustments.

16. In row 9 of the LiteLOC Sensor-to-screen Calibration workbook, enter the current settings from the previous step for red, blue, and green.

The drive percentages in columns A, B, C of rows 15 to 23 are calculated based on these settings. The example values in the workbook are red=73.86%, green=84.55%, and blue=60.41%.

17. To set the laser drive levels for row 15 of the workbook, in Kore Librarian run the command from column K (RGB+MODE 1 IR IG IB).

The example command in the workbook is (RGB+MODE 1 6386 7455 5041).

18. Perform the measurement using the spectroradiometer and record the returned values for x, y, and fL in columns G, H, and I of row 15 of the workbook.

The example values in the workbook are x=0.3334, y=0.2885, and fL=510.

19. To obtain the color sensor values for the first set of drive percentage values in row 15, run the command from column N, row 24 (RGB+MEAS?) in Kore Librarian.

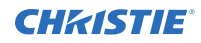

20. Record the returned values for SX, SY, and SZ in columns D, E, and F of row 15 of the workbook.

The example values in the workbook are SX=3073532, SY=2564292, and SZ=1265818.

- 21. Repeat steps 17 to 20 for rows 16 to 23.
- 22. From row 28 of the workbook, copy the highlighted command and run it in Kore Librarian. The example command in the workbook is (RGB+CAL2 "5137" "610" "345" "0" "534" "4490" "34" "0" "-167" "57" "1640" "0" "-125503" "-133936" "-57954" "1" "637" 1 0).

LiteLOC calibration is now complete.

- 23. Power off and restart the projector.
- 24. From the display panel, select **MENU** > **Configuration** > **Light & Output Settings** > **LiteLOC** > **Enabled**.

Controls to set the required brightness and x, y controls are now available.

## **Technical support**

Technical support for Christie Enterprise products is available at:

- North and South America: +1-800-221-8025 or Support.Americas@christiedigital.com
- Europe, Middle East, and Africa: +44 (0) 1189 778111 or Support.EMEA@christiedigital.com
- Asia Pacific (*support.apac@christiedigital.com*):
  - Australia: +61 (0)7 3624 4888 or tech-Australia@christiedigital.com
  - China: +86 10 6561 0240 or tech-supportChina@christiedigital.com
  - India: +91 (80) 6708 9999 or tech-India@christiedigital.com
  - Japan: 81-3-3599-7481
  - Singapore: +65 6877-8737 or tech-Singapore@christiedigital.com
  - South Korea: +82 2 702 1601 or tech-Korea@christiedigital.com
- Christie Professional Services: +1-800-550-3061 or NOC@christiedigital.com